J NET BUSINESSハードトークン

- A. ハードトークンの初使用
  - トークンハードトークンのスウィッチをオンする為に、 下のボタンを押してください。

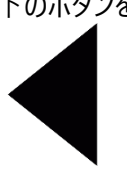

| $\int$ |          |         |        |   |
|--------|----------|---------|--------|---|
|        | 1<br>(4) | 2<br>5  | 3<br>6 |   |
|        | 7        | 8       | 9      |   |
|        |          | )<br>(• | 9)     | / |

2. デフォルトの暗証番号(123456)を入力し、 のボタンを押してください。

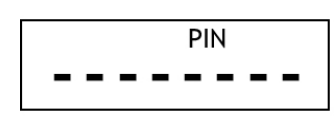

- 3. 希望の暗証番号を入力し、次に < を押してください。</li>
  NEW PIN
- 4. 3番のステップで入力した暗証番号を再度入力してく、そして のボタンを押してください。

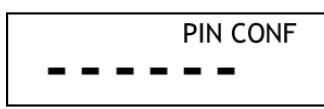

- -

5. ハードトークンの画面にに「APPLI」という文字が表示されます。

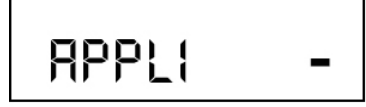

ハードトークンはすでに使用準備が整いました。 「SECURE ID」を生成するために、ポイントCに進んでください。

- B. ハード・トークンの事後使用
- 1. ハードトークンを起動する為に以下のボタンを押してください。

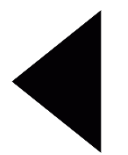

2. Aポイントで入力した6桁のPINを入力し、次 . にボタンを押してください。

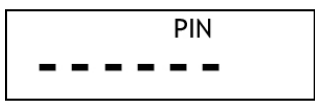

3. ハードトークンは画面に「appli」を表示します。

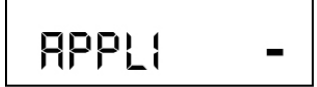

ハードトークンは'SECURE ID' を生成する準備ができました。 「SECURE ID」の作成手順に進んでください(ポイントC)

- C. 初期アクティベーションのSECURE IDの作成
  - a. ハードトークンを起動してください。
    b. 暗証番号を入力してください。
    c. 正しいPINが入力されると、ハードトークンは画面に「appli」と表示します。

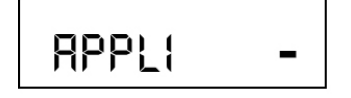

- 2. J Net Businessの初期設定を行うには、ボタン「1」を押してください。
- 3. ハードトークンは、J Net Businessの初期アクティベーションページに入力するためのセキュアIDを表示します。

## D. 取引のためのSECURE IDの作成

- a. ハードトークンを起動してください。
  b. 暗証番号を入力してください。
  c. 正しいPINが入力されると、ハードトークンの画面には「appli」と表示されます。
- 2. J Netの確認ページにはチャレンジ番号が表示されます。

| Input di mobile approval:<br>Masukkan No Soft Token | 45551586 |            |
|-----------------------------------------------------|----------|------------|
| ← Kembali                                           |          | KONFIRMASI |

3. ハードトークンでチャレンジ番号を入力するために「2」を押してください。

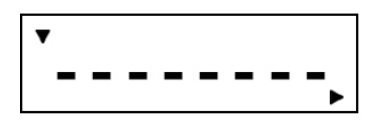

4. ハードトークンはセキュアID番号を生成します。その後、J NET BUSINESSの取引確認画面の 「Nomor hard token」というフィールドに、8桁の「SECURE ID」を入力してください。

| 2345678                                             | <b>-</b> , <b>-</b> , |            |
|-----------------------------------------------------|-----------------------|------------|
| Input di mobile approval:<br>Masukkan No Soft Token | 45551586              |            |
| ← Kembali                                           |                       | KONFIRMASI |

「確認」をクリックしてください。

- 6. ハードトークンをオフにするには、再度 イボタンを押してください。